# Rauchmelder Fibaro FGSD Z-Wave Plus

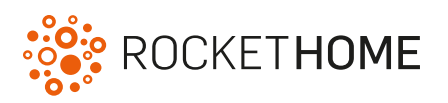

#### Wichtige Hinweise

- Legen Sie die Batterie erst bei Aufforderung durch das Smart Home Portal in das Gerät ein.
- · Verwenden Sie das Gerät nur in trockenen Innenräumen.
- Smart Home und deren Geräte sind kein Ersatz für Alarmanlagen oder sonstige Sicherheitselemente.
- · Für detailliertere Informationen zum Gerät, beachten Sie bitte die Anleitung des Herstellers.

Beachten Sie, dass die Verbindung zwischen einem Gerät und der Zentraleinheit auch abhängig von anderen Geräten im Z-Wave Netzwerk sein kann. Somit kann sich eine Positionsveränderung oder das Entfernen eines Gerätes auf die Verbindung anderer Geräte auswirken.

## Funktion

Der Rauchmelder warnt durch ein akustisches Signal vor Rauch. Zusätzlich wird eine Warnung an Ihr Smart Home Portal geschickt.

## Gerät zurücksetzen

Zurücksetzen eines Gerätes löscht den Gerätespeicher und alle Informationen über das Z-Wave-Netzwerk. Beim Entfernen ist das Gerät automatisch zurückgesetzt.

1. Stellen Sie sicher, dass die Batterie eingelegt ist.

- 2. Halten Sie den dargestellten Knopf für drei Sekunden gedrückt, bis die LED weiß leuchtet. Sie können jetzt den Knopf loslassen.
- 3. Warten Sie, bis die LED gelb leuchtet und drücken Sie den dargestellten Knopf **einmal kurz**, um die Auswahl zu bestätigen.

4. Bei Erfolg leuchtet die LED kurz rot.

### Gerät hinzufügen

1. Stellen Sie sicher, dass die Batterie korrekt eingelegt ist.

- 2. Loggen Sie sich im Portal ein.
- 3. Klicken Sie auf Smart Home Geräte Gerät hinzufügen.

4. Wählen Sie die Kategorie Rauchmelder und danach den Fibaro FGSD Z-Wave Plus aus.

5. Warten Sie, bis die Geräteerkennung aktiv ist.

6. Begeben Sie sich mit dem Gerät zu dem Ort, an dem es später platziert sein wird.

7. Drücken Sie bei Aufforderung den dargestellten Knopf **dreimal** schnell hintereinander.

8. Eine Nachricht wird angezeigt, dass das Gerät eingerichtet wird und wenn dies erfolgreich war.

9. Bei einer Fehlermeldung beachten Sie die angezeigten Hinweise.

Bei mehrmaligem Fehlschlagen des Hinzufügens, trotz Beachtung der angezeigten Hinweise, setzen Sie das Gerät zurück und versuchen Sie es erneut hinzuzufügen.

Beachten Sie, dass das Gerät nur mit geschlossenem Gehäuse funktioniert. Wenn Sie die Position eines Gerätes verändern möchten, empfiehlt es sich, das Gerät zu entfernen und an der neuen Position neu hinzuzufügen. Dies kann sich allerdings auf die Verbindung anderer Geräte zur Zentraleinheit auswirken.

#### Gerät entfernen

Das Entfernen eines Gerätes hat zur Folge, dass das Gerät aus allen Szenen, Zeitsteuerungen und Diensten entfernt wird. Beachten Sie, dass die Verbindung zwischen einem Gerät und der Zentraleinheit auch abhängig von anderen Geräten im Z-Wave Netzwerk sein kann. Somit kann sich das Entfernen eines Gerätes auf die Verbindung anderer Geräte auswirken.

- 1. Stellen Sie sicher, dass die Batterie korrekt eingelegt ist.
- 2. Loggen Sie sich im Portal ein.
- 3. Klicken Sie auf Smart Home Geräte.
- 4. Suchen Sie in der Geräteliste den Rauchmelder, den Sie entfernen möchten.
- 5. Klicken Sie auf das "Gerät entfernen"-Symbol.
- 6. Warten Sie, bis die Geräteentfernung aktiv ist.

7. Drücken Sie bei Aufforderung den dargestellten Knopf **dreimal** schnell hintereinander.

8. Eine Nachricht wird angezeigt, dass das Gerät entfernt wird und wenn dies erfolgreich war.

9. Bei einer Fehlermeldung beachten Sie die angezeigten Hinweise.

Sie können die Position des Gerätes nach dem Entfernen verändern oder das Gerät in einem anderen Z-Wave Netzwerk hinzufügen.

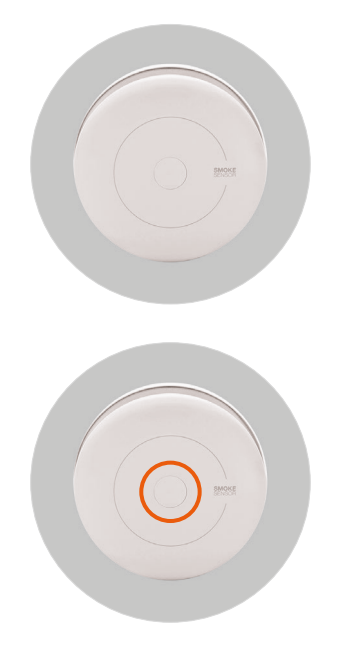

Ansicht An-/Ablernen

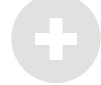